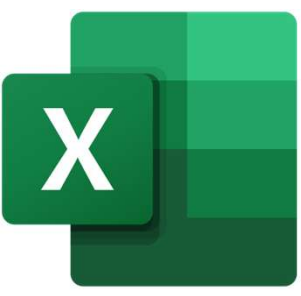

# <u>EXCEL VBA</u> ユーザーフォーム

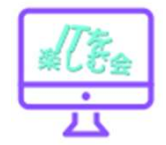

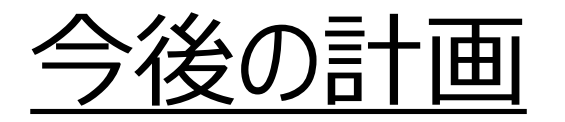

- ・ユーザーフォームのボタンを使用する。 自販機は一旦終了。
- ・健康管理プログラムに向けて、学ぶ。
  - ユーザーフォーム部品の値の代入
  - 最終行の次の行に追加するプログラム
  - ・いろんなグラフの作り方

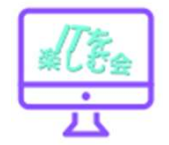

### <u>EXCEL VBA 健康管理プログラム</u>

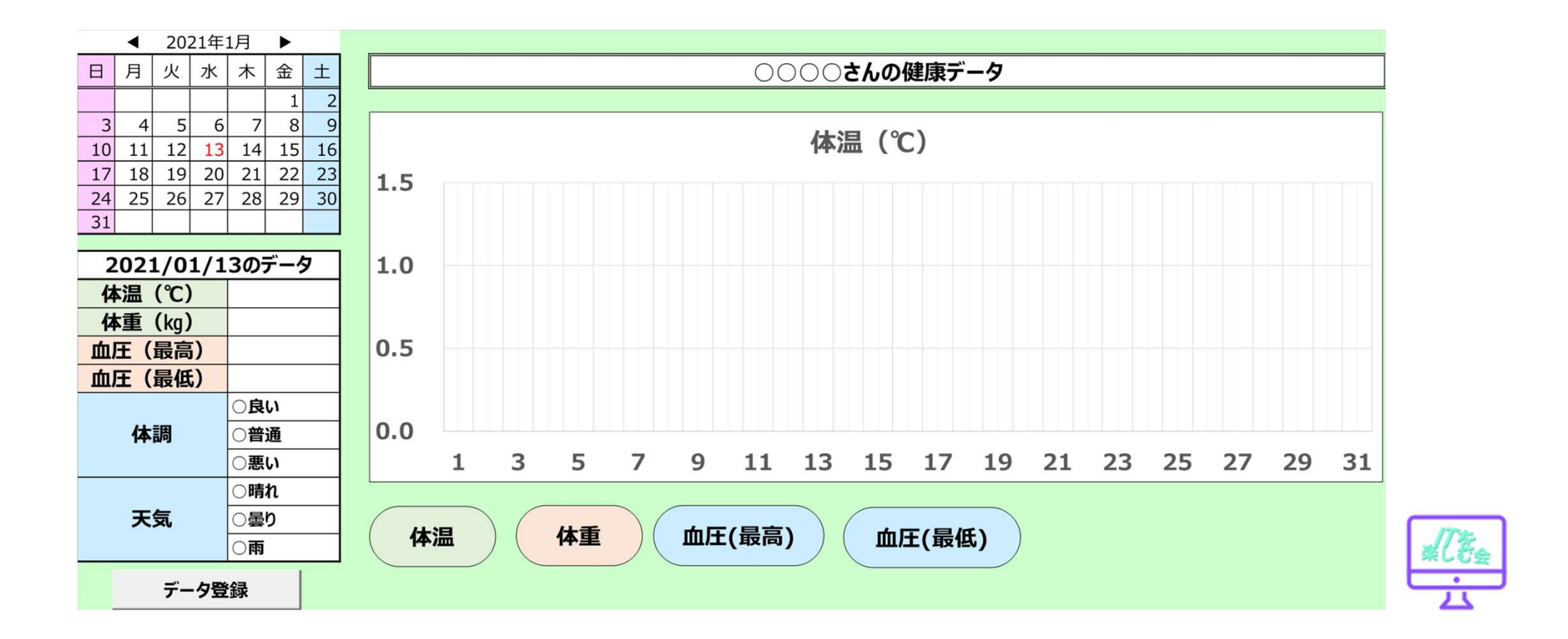

<u>A1セルに"エクセル"と入れる場合。</u>

### <u>RangeとCellsの違い</u>

Range("A1").Value="エクセル" Cells(1, 1).Value="エクセル"

<u>A1~B2セル(4つのセル)に"エクセル"と入れる場合。</u>

Range ("A1:B2").Value="エクセル" Range (Cells (1,1), Cells (2,2)).Value="エクセル"

Rangeは、セル範囲(複数セル)を扱う時に使用します。 もちろん単一セルでも使いますが、 その場合は、行列を指定するCellsを使う方が多いです。

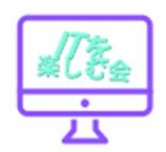

ダイアログは、対話という意味で、 ダイアログボックスとは、利用者に 何らかの入力を促す矩形のウィンドウ。

ユーザーフォームとはユーザーが自由にカスタマイズできるダイアログボックスで す。ユーザーフォーム上にはボタンやテキストボックスなどのActiveXコントロー ルを自由に配置することのできます。

ユーザーフォームを使用することで、エクセルの操作になれない人でも操作 方法が視覚的に分かりやすいインターフェースを提供できます。

誤入力場所や誤上書きなどを防ぐ アプリケーションの見映えをよくする。 リストを選択や最後尾行検索で、入力作業が簡便に。

ユーザーフォームとは?

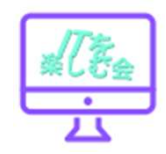

### 住所録の求められるもの

- 各項目は、Wordの差し込み印刷に準じている。
- ・継続して追加していくもので、そして修正できる構造が必要。

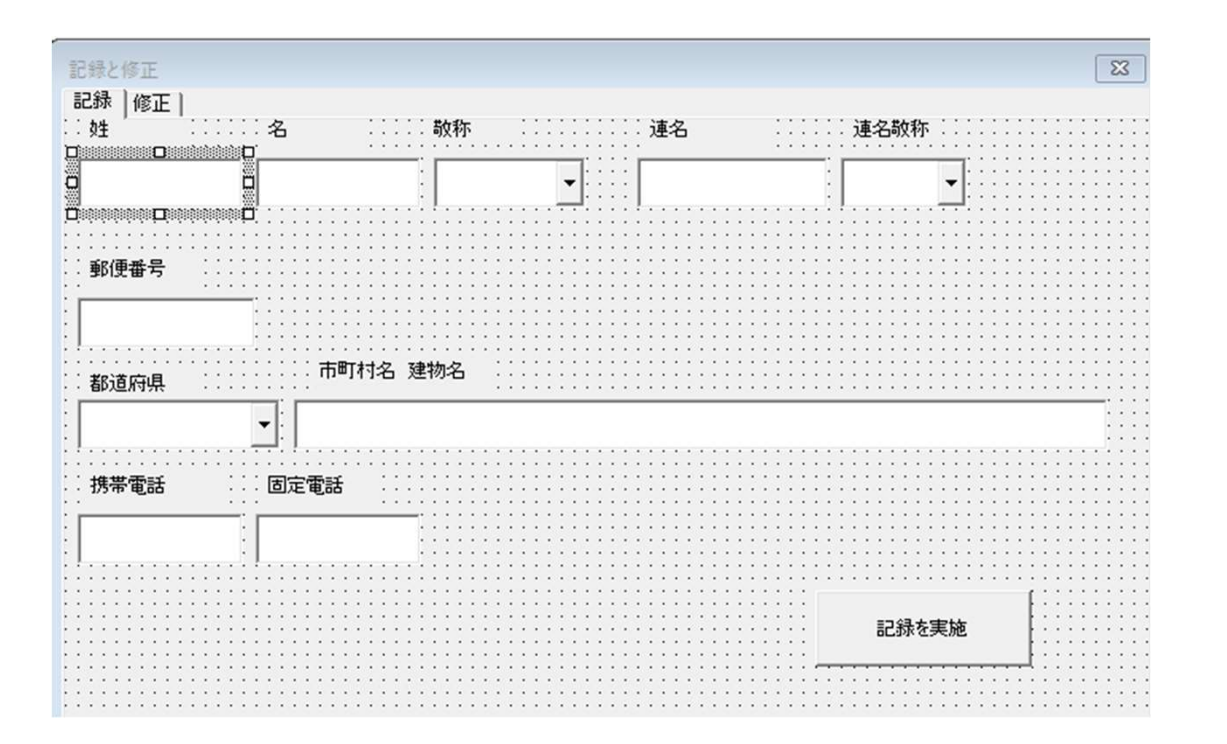

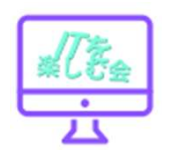

### <u>VBEの起動</u>

「開発」タブの「Visual Basic」を クリックして,VBE(エディタ)を起 動します。

または、ショートカットキー「Alt」 +「F11」でVBEを起動します。

|           |          |                                        |                         |                                |                               |                  |                                             | Book2 - E          | Excel   | 5                                                |
|-----------|----------|----------------------------------------|-------------------------|--------------------------------|-------------------------------|------------------|---------------------------------------------|--------------------|---------|--------------------------------------------------|
| ファイル      | ⊼−ム      | 挿入                                     | ページ レイアウト               | > 数式                           | データ                           | 校閲表              | 示 開発                                        | へいプ                | ♀ 何をします | <i>ጉ</i> ታ                                       |
| Visual Ba | asic マクロ | 1000 1000 1000 1000 1000 1000 1000 100 | の記録<br>参照で記録<br>のセキュリティ | アド Exc<br>イン アド・<br>アド・<br>アド・ | ない<br>el COM<br>イン アドイン<br>イン | 「新日本」<br>「新入」デサモ | ビ プロパ<br>ロ コード<br>ドイン<br>一ド 目 ダイア<br>コントロール | ティ<br>の表示<br>ログの実行 | 目       | 対応付けのプロパティ<br>な張パック<br><sup>に</sup> 一タの更新<br>XML |
| 8 5       | • @ ·    | Ŧ                                      |                         |                                |                               |                  |                                             |                    |         |                                                  |
| A1        | ×        | : ×                                    | $\sqrt{-f_x}$           |                                |                               |                  |                                             |                    |         |                                                  |
|           | A        | В                                      | С                       | D                              | E                             | F                | G                                           | Н                  | I       | J                                                |
| 1         |          |                                        |                         |                                |                               |                  |                                             |                    |         |                                                  |
| 2         |          |                                        |                         |                                |                               |                  |                                             |                    |         |                                                  |
| 3         |          |                                        |                         |                                |                               |                  |                                             |                    |         |                                                  |
| 4         |          |                                        |                         |                                |                               |                  |                                             |                    |         |                                                  |
| 5         |          |                                        |                         |                                |                               |                  |                                             |                    |         |                                                  |
| 6         |          |                                        |                         |                                |                               |                  |                                             |                    |         |                                                  |
| 7         |          |                                        |                         |                                |                               |                  |                                             |                    |         |                                                  |
| 8         |          |                                        |                         |                                |                               |                  |                                             |                    |         |                                                  |
| 9         |          |                                        |                         |                                |                               |                  |                                             |                    |         |                                                  |
| 10        |          |                                        |                         |                                |                               |                  |                                             |                    |         |                                                  |
| 11        |          |                                        |                         |                                |                               |                  |                                             |                    |         |                                                  |

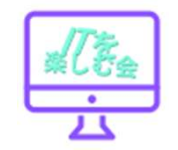

### 住所録シートの作成・項目記入

|    | А  | В   | С   | D  | E     | F  | G        | н    | I.                   | J           | К          | L |
|----|----|-----|-----|----|-------|----|----------|------|----------------------|-------------|------------|---|
|    |    |     |     |    | 記録と修正 | E  | 住所       |      |                      | 電話番号        |            |   |
| 1  |    |     |     |    |       |    |          |      |                      |             |            |   |
| 2  | 番号 | 姓   | 名   | 敬称 | 連名    | 敬称 | 郵便番号     | 都道府県 | 市区町村 建物名             | 携帯電話        | 固定電話       |   |
| 3  | 1  | 青木  | 正   | 様  | ひまわり  | 様  | 754-0014 | 山口県  | 山口県吉敷郡小郡町高砂町3-67     | 09015494059 | 0839021818 |   |
| 4  | 2  | 伊藤  | 弘子  | 様  | ラン    | 様  | 802-0014 | 福岡県  | 福岡県北九州市小倉北区砂津15-22   | 07076671898 | 0935336411 |   |
| 5  | 3  | 佐々木 | 洋子  | 様  | 太郎    | 様  | 920-0901 | 石川県  | 石川県金沢市彦三町0-8         | 08070224540 | 0762227811 |   |
| 6  | 4  | 城山  | 勇治  | 様  | 桃子    | 様  | 650-0031 | 兵庫県  | 兵庫県神戸市中央区東町4-8       | 09039711271 | 0783213622 |   |
| 7  | 5  | 鈴木  | 強   | 様  | あやめ   | 様  | 500-8828 | 岐阜県  | 岐阜県岐阜市若宮町12-9        | 08086364089 | 0582623348 |   |
| 8  | 6  | 田中  | 昇   | 様  | さくら   | 様  | 060-0042 | 北海道  | 北海道札幌市中央区大通西33-56    | 08048925360 | 0112311858 |   |
| 9  | 7  | 中山  | 和美  | 様  | 武     | 様  | 780-0870 | 高知県  | 高知県高知市本町12-10        | 09041474643 | 0888558794 |   |
| 10 | 8  | 山田  | 一郎  | 様  | しおり   | 様  | 141-0032 | 東京都  | 東京都品川区大崎3-1          | 08072833680 | 0354358061 |   |
| 11 | 9  | 渡辺  | 清   | 様  | 敦子    | 様  | 220-0012 | 神奈川県 | 神奈川県横浜市西区みなとみらい2-1-1 | 08055954082 | 0453112133 |   |
| 12 | 10 | 山野  | 奈保子 | 様  | 次郎    | 様  | 379-2112 | 群馬県  | 前橋市新井町4-9            | 09011234059 | 0271200463 |   |

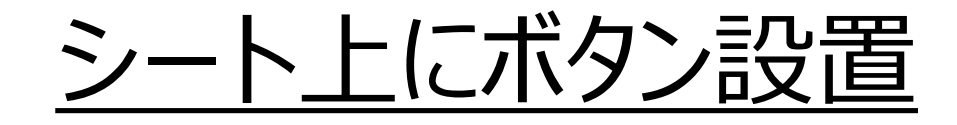

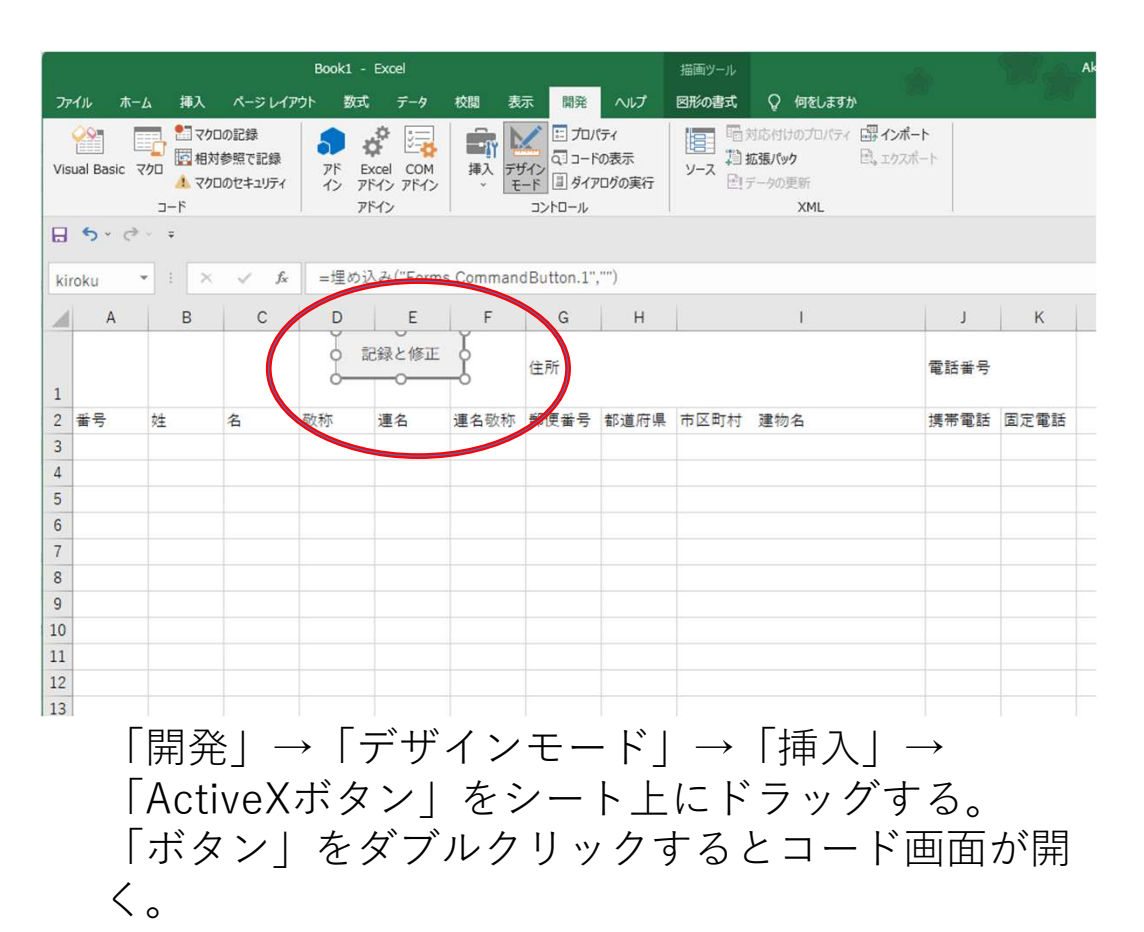

「ActiveXボタン」は「フォームボタン」 より細やかな設定ができる。VBAでは、 こちらをデザインモードから使用する。

#### Microsoft Visual Basic for Applications - Book1 (デザイン)

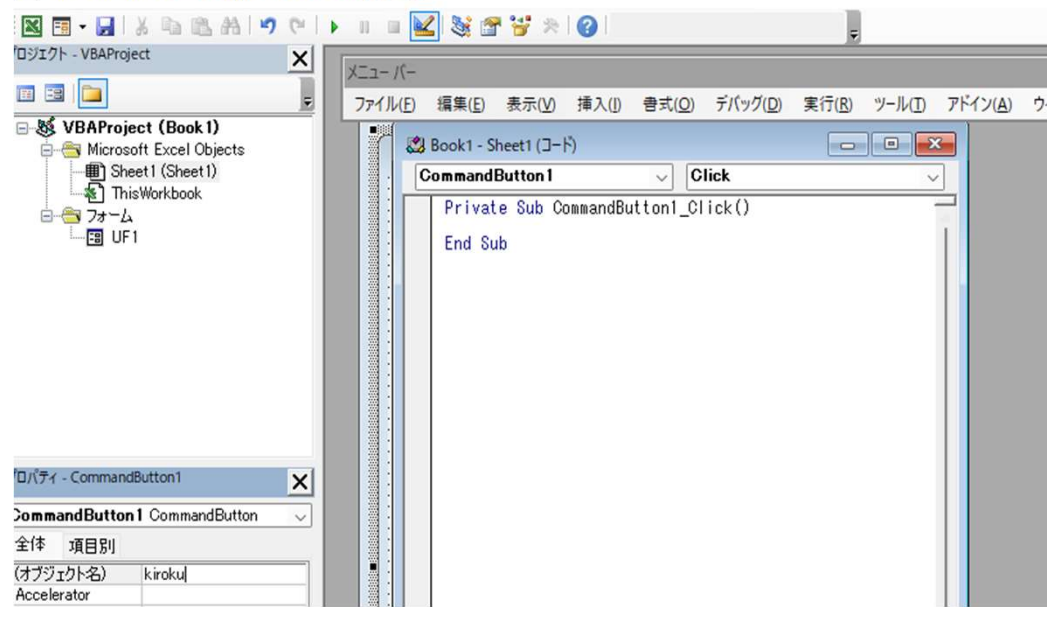

### <u>ボタンクリックでフォーム表示 (UF1.Show)</u>

|                |                       | X=1- V- |                |            |         |       |                  |       |        |          |
|----------------|-----------------------|---------|----------------|------------|---------|-------|------------------|-------|--------|----------|
|                | ÷                     | 7711(E) | 編集( <u>E</u> ) | 表示(V)      | 挿入(])   | 書式(Q) | デバッグ( <u>D</u> ) | 実行(R) | ツール(I) | アドイン(A   |
| B S VBAPro     | oject (Book 1)        |         |                |            | 21      |       |                  | _     |        | _        |
| 🚊 😁 Micro      | osoft Excel Objects   |         | Book1 - S      | Sheet1 (]- | F)      |       |                  | -     |        | <u></u>  |
|                | Sheet1 (Sheet1)       |         | Command        | Button 1   |         | ~ C   | lick             |       | ,      | 7        |
| T 🕵 T          | ThisWorkbook          |         | Detuc          | to Cub k   | rokul O | Lak() |                  |       |        | <u>_</u> |
| 😑 😁 🔁 7a -     | -L                    |         | Priva          | се оцр к   | TUKULU  | TCK() |                  |       |        |          |
|                | JF1                   |         | UF1.SI         | how        |         |       |                  |       |        |          |
|                |                       |         | 5 1 0          |            |         |       |                  |       |        |          |
|                |                       |         | End Si         | ub         |         |       |                  |       |        |          |
|                |                       |         |                |            |         |       |                  |       |        |          |
|                |                       |         |                |            |         |       |                  |       |        |          |
|                |                       |         |                |            |         |       |                  |       |        |          |
|                |                       |         |                |            |         |       |                  |       |        |          |
|                |                       |         |                |            |         |       |                  |       |        |          |
|                |                       |         |                |            |         |       |                  |       |        |          |
|                |                       |         |                |            |         |       |                  |       |        |          |
|                |                       |         |                |            |         |       |                  |       |        |          |
| プロパティ - kiroku |                       |         |                |            |         |       |                  |       |        |          |
|                | <u>^</u>              |         |                |            |         |       |                  |       |        |          |
| kiroku Comman  | ndButton 🗸            |         |                |            |         |       |                  |       |        |          |
| 全体 項目別         |                       |         |                |            |         |       |                  |       |        |          |
| (オブジェクト名)      | kiroku                |         |                |            |         |       |                  |       |        |          |
| Accelerator    |                       |         |                |            |         |       |                  |       |        |          |
| AutoLoad       | False                 |         |                |            |         |       |                  |       |        |          |
| AutoSize       | False                 |         |                |            |         |       |                  |       |        |          |
| BackColor      | □ &H8000000F&         |         |                |            |         |       |                  |       |        |          |
| BackStyle      | 1 - fmBackStyleOpague |         |                |            |         |       |                  |       |        |          |
| Caption        | 記録と修正                 |         |                |            |         |       |                  |       |        |          |
| Enabled        | True                  |         |                |            |         |       |                  |       |        |          |
| Font           | 游ゴシック                 |         |                |            |         |       |                  |       |        |          |
| ForeColor      | &H80000012&           |         |                |            |         |       |                  |       |        |          |
| Height         | 33,75                 |         |                |            |         |       |                  |       |        |          |
| Left           | 189                   |         |                |            |         |       |                  |       |        |          |

|           |           |                                    |                            |              |       |     |                                              | Book1 - Excel |                       |     |      |
|-----------|-----------|------------------------------------|----------------------------|--------------|-------|-----|----------------------------------------------|---------------|-----------------------|-----|------|
| <u>דר</u> | イルホー      | ム 挿入                               | ページレイス                     | 까가 数고        | む データ | 校問  | 表示 開発 ヘルプ                                    | ♀ 何をしますか      |                       |     |      |
| Visi      | ual Basic | マク<br>マクロ<br>イクロ<br>人<br>マク<br>コード | ロの記録<br>対参照で記録<br>ロのセキュリティ | アド 1<br>イン フ |       | 挿入  | 日 プロパティ<br>同コードの表示<br>デザイン<br>モード 目 ダイアログの実行 |               | イ 国 インボート<br>回。エクスボート |     |      |
|           | 5.0       | v                                  |                            |              |       |     | 記録と修正                                        |               | ×                     |     |      |
|           |           | • : ×                              | √ f <sub>x</sub>           |              |       |     | _                                            |               |                       |     |      |
|           | A         | В                                  | С                          | D            | E     | F   |                                              |               |                       | J   | к    |
|           |           |                                    |                            |              | 記録と修正 |     |                                              |               |                       | 話番号 |      |
| 1         |           | 7.4                                | 1942                       | -            |       |     |                                              |               |                       |     |      |
| 2         | 番号        | 姓                                  | 名                          | 敬称           | 連名    | 連名敬 | 0                                            |               |                       | 軍話  | 固定電話 |
| 3         |           | _                                  |                            |              |       |     | _                                            |               |                       |     |      |
| 4         |           |                                    |                            |              |       |     |                                              |               |                       | _   |      |
| 5         |           | _                                  |                            |              |       |     |                                              |               |                       |     |      |
| 6         |           |                                    |                            |              |       |     |                                              |               |                       |     | _    |
| 7         |           |                                    |                            |              |       |     |                                              |               |                       | _   |      |
| 8         |           |                                    |                            |              |       |     | _                                            |               |                       |     |      |
| 9         |           |                                    |                            |              |       |     | _                                            |               |                       |     |      |
| 10        |           |                                    |                            |              |       |     |                                              |               |                       |     |      |
| 11        |           |                                    |                            |              |       |     |                                              |               |                       | _   |      |
| 12        |           |                                    |                            |              |       |     |                                              |               |                       |     | _    |
| 13        |           |                                    |                            |              |       |     |                                              |               |                       |     |      |
| 14        |           |                                    |                            |              |       |     |                                              |               |                       |     |      |

ツールボックス表示

VBE画面でメニュー「表示」 →「ツールボックス」で表示。

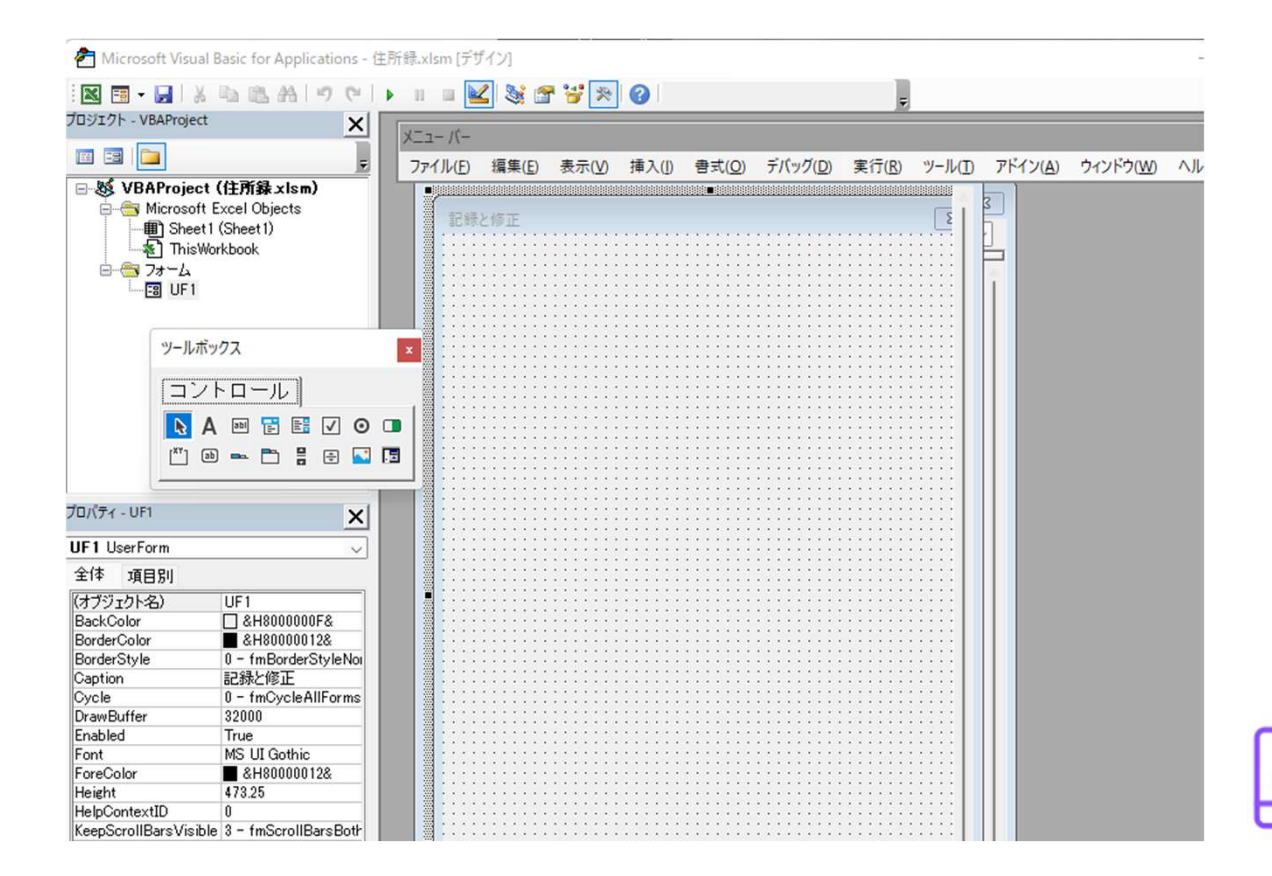

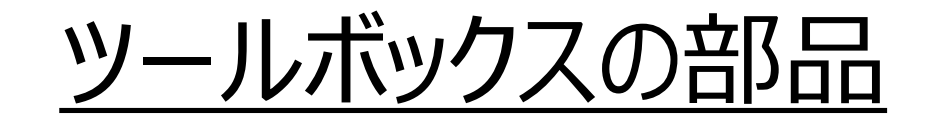

ツールボックス x テキストボックス ユーザーが文字列や数値を入力するための コントロールです。 コントロール • ラベル タイトルや処理結果などユーザーフォーム上に文言を E Θ abl 77 表示するためのコントロールです。 • コマンドボタン 🗄 🕀 🔂 🖪 💾 🛥 📵 ユーザーが押すことで任意の処理を実行するための トリガーとなるコントロールです。 コンボボックス ユーザーがリスト内から項目を選択したり、任意の値 を入力したりするためのコントロールです。

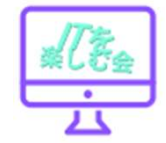

### <u>UserForm 呼び出して表示する方法</u>

| D                          | E                                                          | F                                                                                                    |                | t ×                                                   |  |  |
|----------------------------|------------------------------------------------------------|----------------------------------------------------------------------------------------------------|----------------|-------------------------------------------------------|--|--|
| 図 ユーザー<br>副 標準モ<br>か クラス t | - フォーム( <u>U)</u><br>ジュール( <u>M</u> )<br>モジュール( <u>C</u> ) | □ 3 オ<br>□ 7:<br>VI<br>項<br>7:<br>7:<br>7:<br>7:<br>7:<br>7:<br>7:<br>8<br>第<br>印<br>年<br>()<br>第<br>第<br>第<br>第<br>第<br>7:<br>1:<br>1:<br>1:<br>1:<br>1:<br>1:<br>1:<br>1:<br>1:<br>1:<br>1:<br>1:<br>1: |                | et (Book 1)<br>Excel Objects<br>1 (Sheet1)<br>orkbook |  |  |
|                            |                                                            |                                                                                                    | VBAProject プロジ | <br>יבלבי                                             |  |  |
|                            |                                                            |                                                                                                    | 全体 項目別         |                                                       |  |  |
|                            |                                                            |                                                                                                    | (d7919h&) VBA  | Project                                               |  |  |

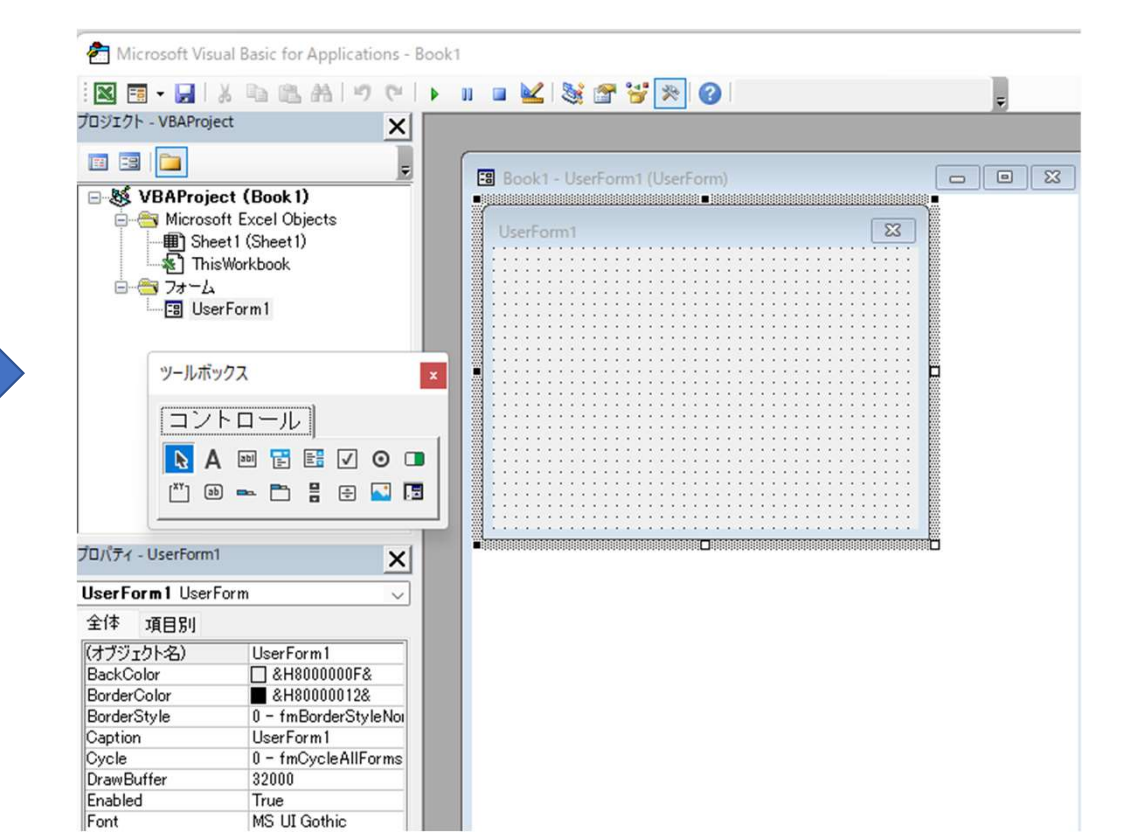

### <u>ユーザーフォームに名前を付ける</u>

- オブジェクト名→
- UserForm1→Caption 「記録と修正」

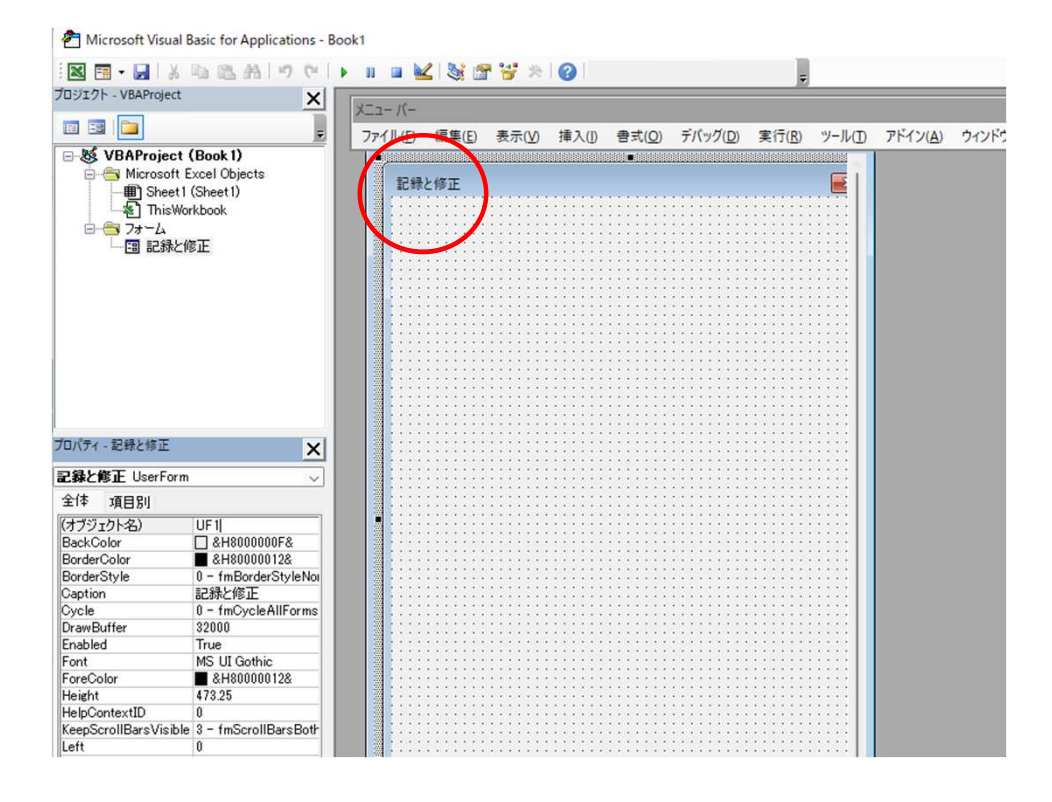

マルチページの挿入

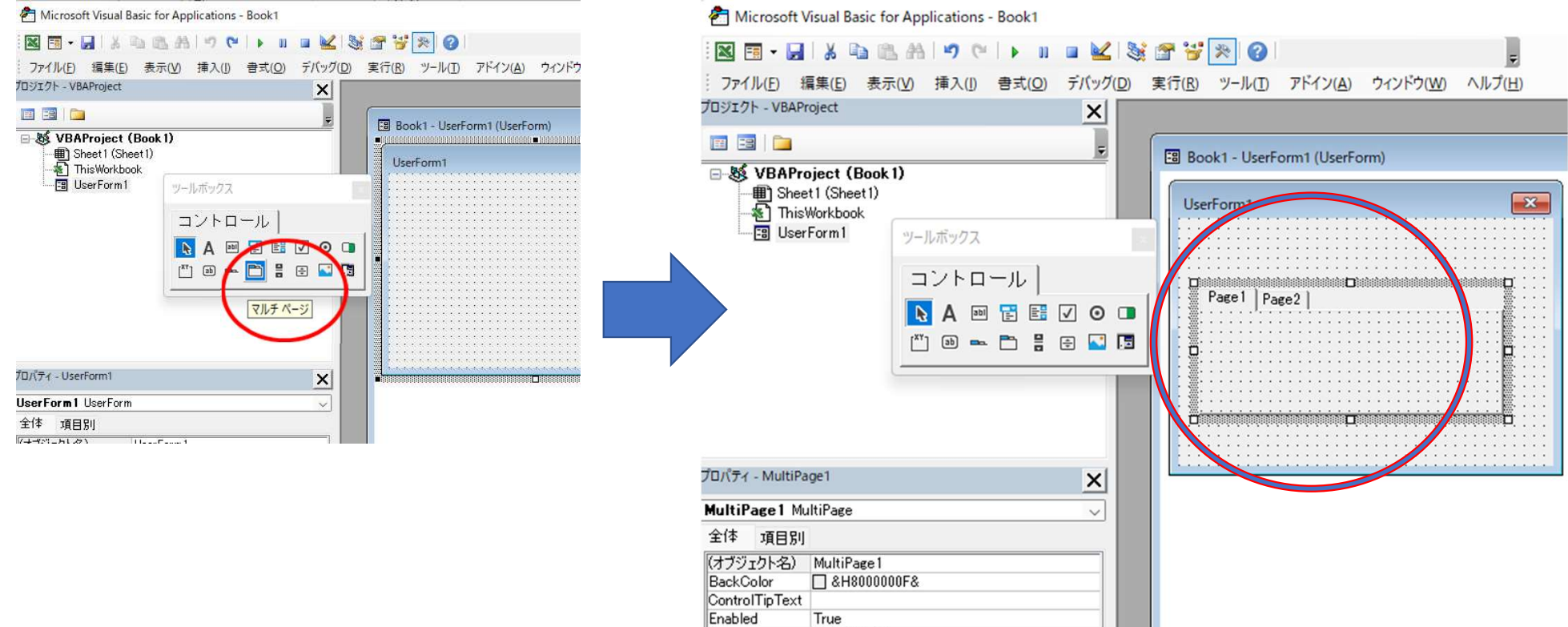

Font

MS UI Gothic

ページ名を変更

### プロパティの「Caption」項目の値を変更して名称 を変える。

Microsoft Visual Basic for Applications - 住所録.xlsm [デザイン]

| 🛛 🖬 • 🔜 i X 🖬 🛍 A i 🤊 (*  | <b>b</b> in in |     | 2 😻 🖻             | * 😽 🛪 | 0     |                |                   |
|---------------------------|----------------|-----|-------------------|-------|-------|----------------|-------------------|
| プロジェクト - VBAProject       | X=1-1          | 15- |                   |       |       |                |                   |
|                           | 7711           | (E) | 編集( <u>E</u> )    | 表示(⊻) | 挿入()  | 書式( <u>O</u> ) | デバッグ( <u>D</u>    |
| □ ป VBAProject (住所録 xlsm) |                |     |                   |       |       |                |                   |
| Microsoft Excel Objects   |                | 記録〉 | IS IE             |       |       |                |                   |
| ThisWorkbook              |                | 記錄  | 修正                | )     |       |                |                   |
|                           |                | ::: |                   |       |       |                |                   |
| E3 UF1                    |                |     |                   |       |       |                |                   |
|                           |                | ::: |                   |       |       |                |                   |
|                           |                | ::: | :::::::           |       |       | :::::::        |                   |
|                           |                | ::: |                   |       |       |                |                   |
|                           |                | ::: |                   |       |       |                |                   |
|                           |                |     |                   |       |       |                |                   |
|                           |                |     |                   |       |       |                |                   |
|                           |                | ::: |                   |       |       |                |                   |
|                           |                | ::: |                   |       |       |                |                   |
|                           |                | ::: |                   |       |       |                |                   |
| プロパティ - Page2 🗙 🗙         |                | ::: |                   |       | ••••• |                |                   |
|                           |                | ::: |                   |       |       |                |                   |
| Page2 Page V              |                |     |                   |       | ••••• |                |                   |
| 全体 項目別                    |                |     |                   |       |       |                |                   |
| (オブジェクト名) Page2           |                |     |                   |       |       |                |                   |
| Accelerator               | :              | ::: |                   |       |       |                |                   |
| Caption 修正                | :              | ::: | : : : : : : : :   |       |       | ::::::::       |                   |
| ControlTipText            |                |     | · · · · · · · · · |       |       |                | · · · · · · · · · |

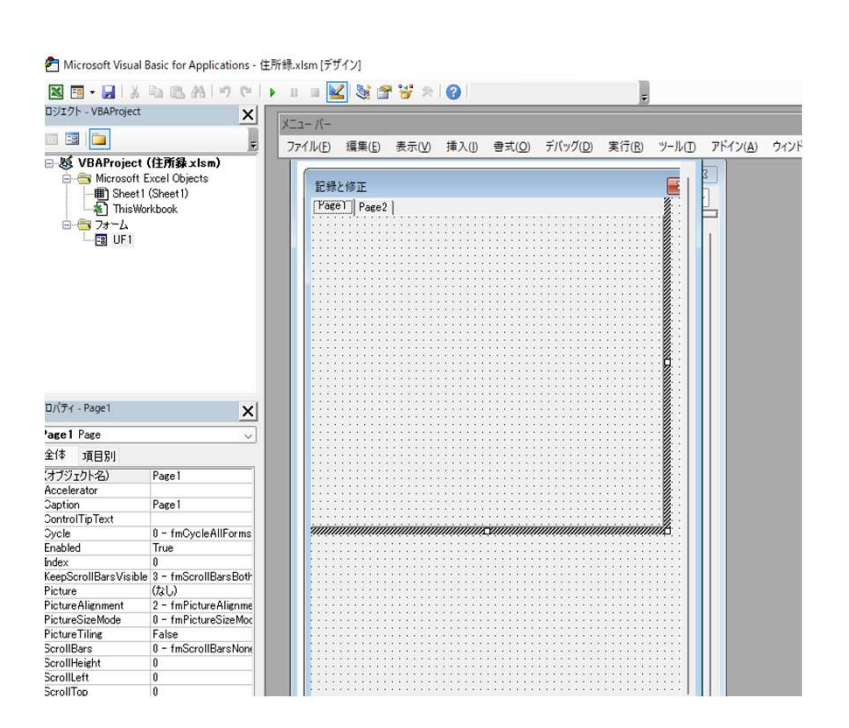

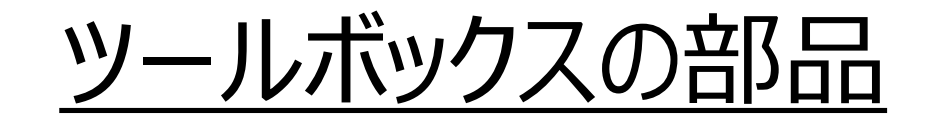

ツールボックス x テキストボックス ユーザーが文字列や数値を入力するための コントロールです。 コントロール • ラベル タイトルや処理結果などユーザーフォーム上に文言を E Θ abl 77 表示するためのコントロールです。 • コマンドボタン 🗄 🕀 🔂 🖪 💾 🛥 📵 ユーザーが押すことで任意の処理を実行するための トリガーとなるコントロールです。 コンボボックス ユーザーがリスト内から項目を選択したり、任意の値 を入力したりするためのコントロールです。

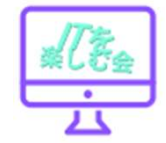

## 部品のプロパティ

- (オブジェクト名) プログラムで使用する名前 ٠ フォーム上で使用する名前
- Caption ٠
- Font ٠

•

- 文字種 FontColor 文字の色
- Height ٠
- 文字の大きさ
- 画像も表示できます。 • Picture

| Label1 Label    | ~                                |
|-----------------|----------------------------------|
| 全体 項目別          | 1                                |
| (オブジェクト名)       | Label1                           |
| Accelerator     |                                  |
| AutoSize        | False                            |
| BackColor       | &H800000F&                       |
| BackStyle       | 1 – fmBackStyleOpaque            |
| BorderColor     | AH80000006&                      |
| BorderStyle     | 0 - fmBorderStyleNone            |
| Caption         | <b>效</b> 生                       |
| ControlTipText  |                                  |
| Enabled         | True                             |
| Font            | MS UI Gothic                     |
| ForeColor       | &H80000012&                      |
| Height          | 18                               |
| HelpContextID   | 0                                |
| Left            | 12                               |
| MouseIcon       | (なし)                             |
| MousePointer    | 0 - fmMousePointerDefault        |
| Picture         | (なし)                             |
| PicturePosition | 7 - fmPicturePositionAboveCenter |
| SpecialEffect   | 0 - fmSpecialEffectFlat          |
| TabIndex        | 10                               |
| TabStop         | False                            |
| Tag             |                                  |
| TextAlign       | 1 - fmTextAlignLeft              |
| Тор             | 0                                |
| Visible         | True                             |
| Width           | 48                               |
| WordWrap        | True                             |

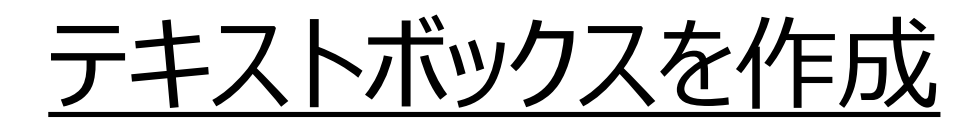

Microsoft Visual Basic for Applications - 住所録.xlsm [デザイン]

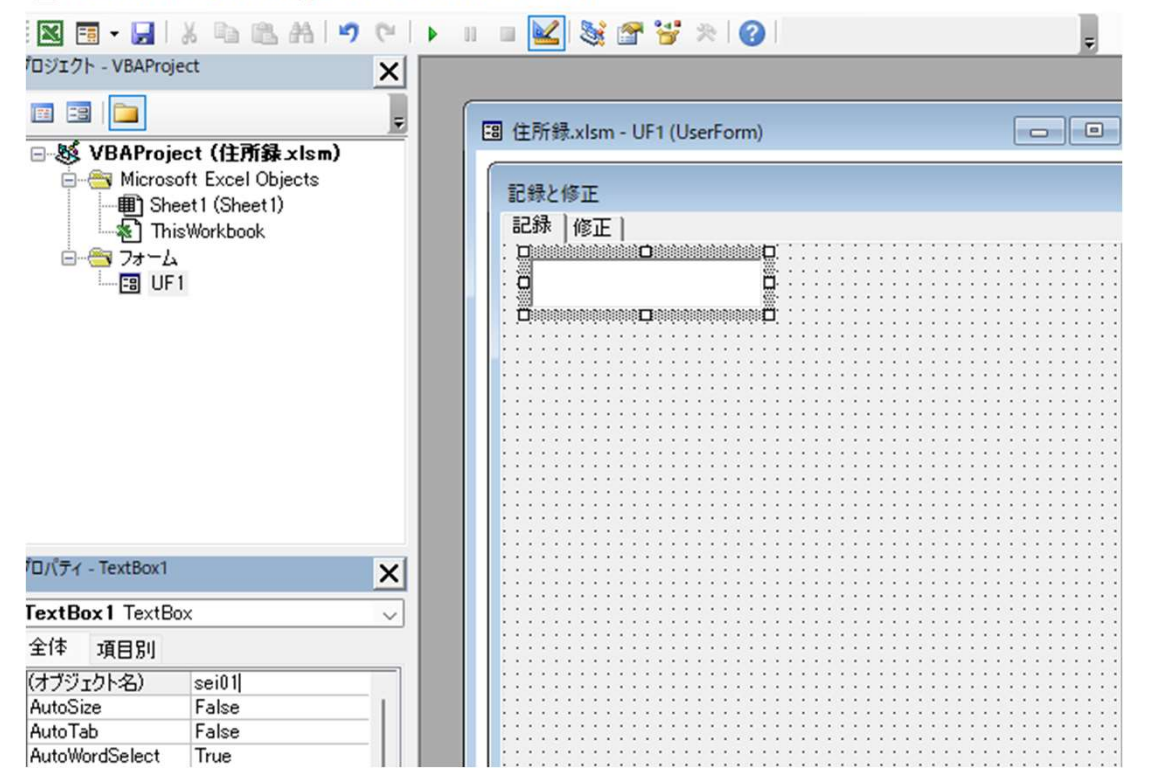

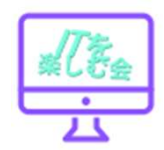

### <u>テキストボックスのコードを表示 (部品をダブルクリック)</u>

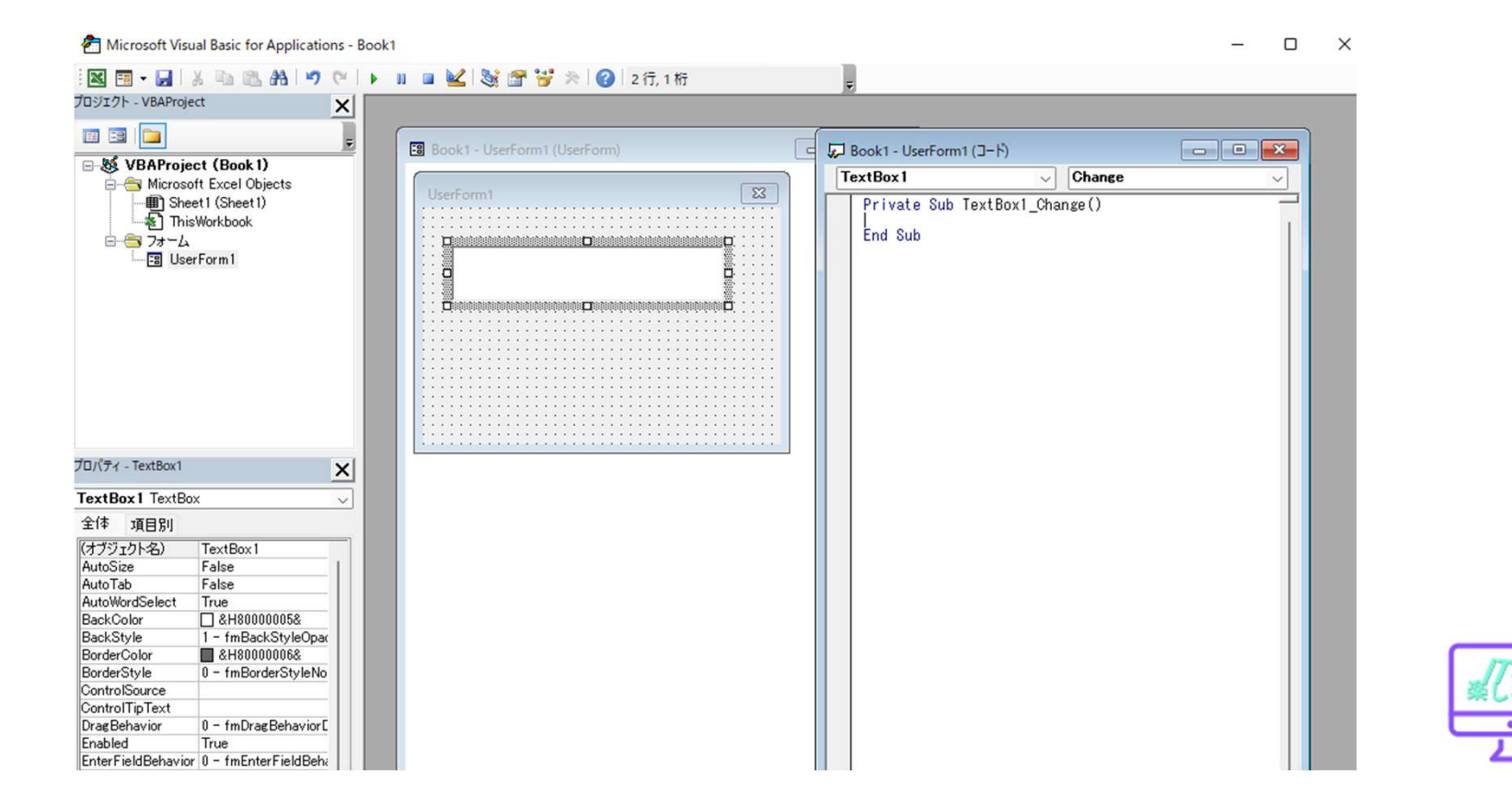

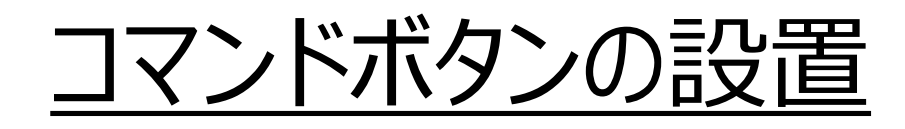

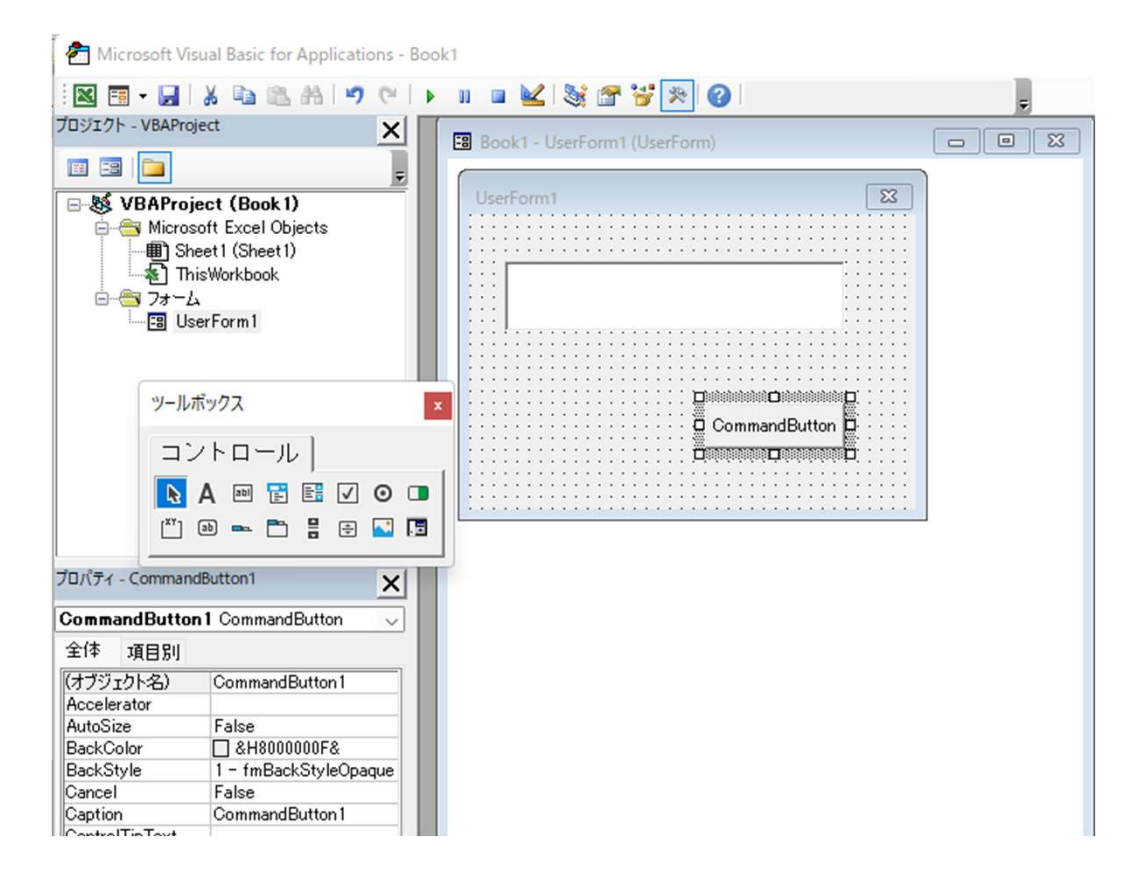

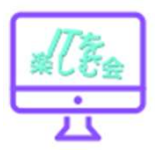

### コマンドボタンのコードを表示 (部品をダブルクリック)

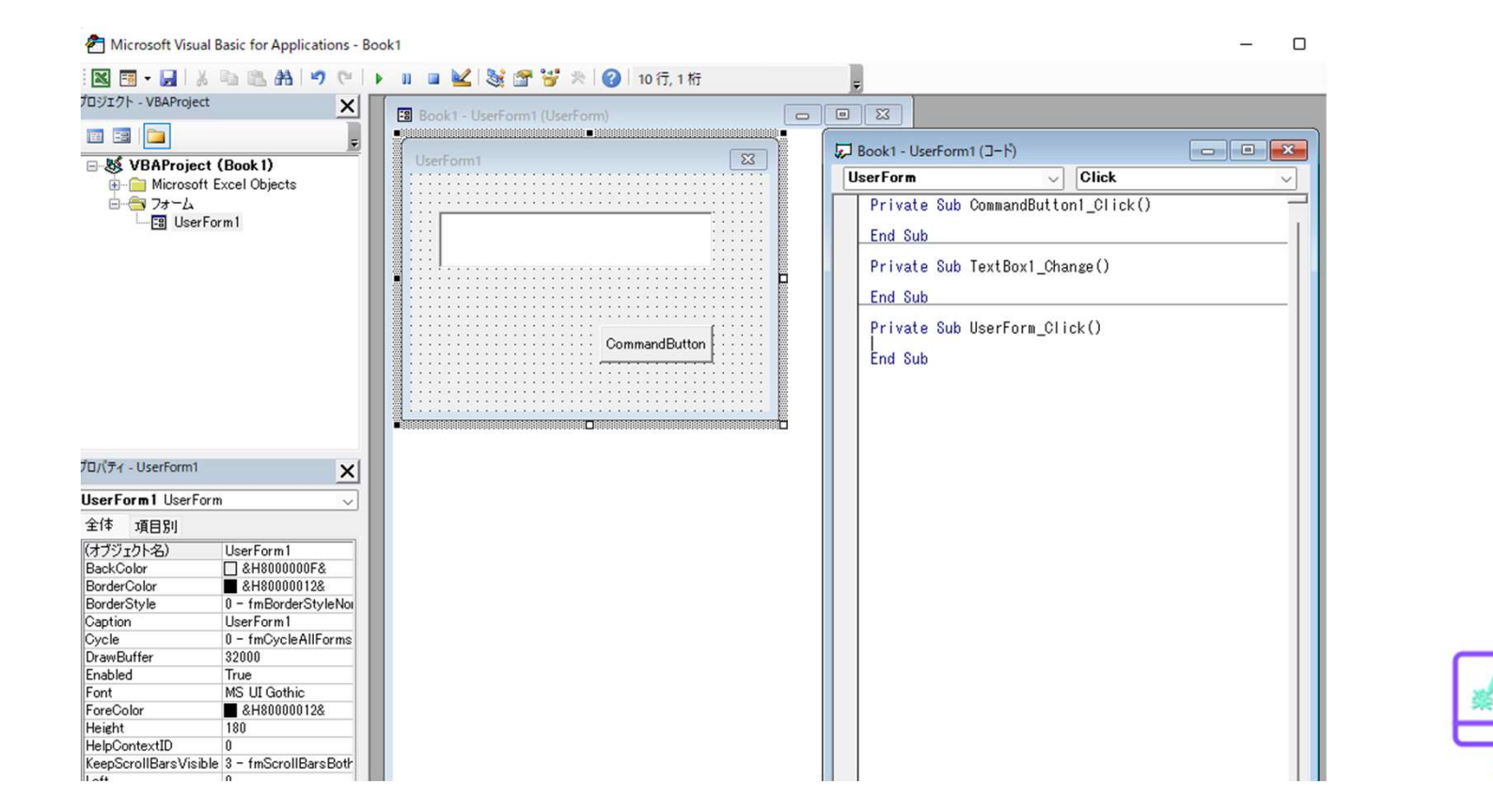

### <u>テキストボックの内容をシートに代入</u>

Private Sub CommandButton1\_Click() Range("A1").Value = TextBox1.Text End Sub

| יזר          | イル                      | ホーム                            | 挿入           | ページ レイア          | ウト 数式                                                  | データ                       | 校問表         | 示 開発                                              |
|--------------|-------------------------|--------------------------------|--------------|------------------|--------------------------------------------------------|---------------------------|-------------|---------------------------------------------------|
| [<br>ピボ<br>ブ | <b>ク</b><br>ットテー<br>ル ~ | おすする<br>おすする<br>ピボットテー<br>テーブル | カ テ−:<br>・ブル |                  | <ul> <li>日 アドイン?</li> <li>1 個人用:</li> <li>ア</li> </ul> | を入手<br>レ<br>アドイン ~<br>ドイン | おすすめ<br>ガラフ | ~    ~  <br> ≪ ~    ~  <br> ) ~ !⊡ ~<br> ) ~ !⊡ ~ |
|              | ڻ .<br>ر                | ¢.                             | Ŧ            |                  |                                                        |                           |             |                                                   |
| A1           |                         | -                              | : ×          | $\checkmark f_x$ | ITを楽し                                                  | 、む会                       |             |                                                   |
|              | A                       | A                              | В            | С                | D                                                      | E                         | F           | G                                                 |
| 1            | ITを導                    | 影しむ会                           |              |                  |                                                        |                           |             |                                                   |
| 2            |                         |                                |              |                  |                                                        |                           |             |                                                   |
| 3            |                         |                                | (            | UserForm1        |                                                        |                           | ×           |                                                   |
| 4            |                         |                                |              | User offici      |                                                        |                           | ~           |                                                   |
| 5            |                         |                                |              |                  |                                                        |                           |             |                                                   |
| 6            |                         |                                |              | ∏を楽しむ            | D会                                                     |                           |             |                                                   |
| 7            |                         |                                |              |                  |                                                        |                           |             |                                                   |
| 8            |                         |                                |              | ,                |                                                        |                           |             |                                                   |
| 9            |                         |                                |              |                  |                                                        | ·····                     |             |                                                   |
| 10           |                         |                                |              |                  |                                                        | CommandE                  | Button      |                                                   |
| 11           |                         |                                |              |                  |                                                        |                           |             |                                                   |
| 12           |                         |                                |              |                  |                                                        |                           |             |                                                   |

### <u>住所録のEXCELシート</u>

|    | Α  | В   | С   | D  | E     | F  | G        | Н                            | I                  | J           | К          | L |
|----|----|-----|-----|----|-------|----|----------|------------------------------|--------------------|-------------|------------|---|
|    |    |     |     |    | 記録と修正 | E  | 住所       |                              |                    | 電話番号        |            |   |
| 1  |    |     |     |    |       |    |          |                              |                    |             |            |   |
| 2  | 番号 | 姓   | 名   | 敬称 | 連名    | 敬称 | 郵便番号     | 都道府県                         | 市区町村 建物名           | 携帯電話        | 固定電話       |   |
| 3  | 1  | 青木  | 正   | 様  | ひまわり  | 様  | 754-0014 | 山口県                          | 山口県吉敷郡小郡町高砂町3-67   | 09015494059 | 0839021818 |   |
| 4  | 2  | 伊藤  | 弘子  | 様  | ラン    | 様  | 802-0014 | 福岡県                          | 福岡県北九州市小倉北区砂津15-22 | 07076671898 | 0935336411 |   |
| 5  | 3  | 佐々木 | 洋子  | 様  | 太郎    | 様  | 920-0901 | 石川県                          | 石川県金沢市彦三町0-8       | 08070224540 | 0762227811 |   |
| 6  | 4  | 城山  | 勇治  | 様  | 桃子    | 様  | 650-0031 | 兵庫県                          | 兵庫県神戸市中央区東町4-8     | 09039711271 | 0783213622 |   |
| 7  | 5  | 鈴木  | 強   | 様  | あやめ   | 様  | 500-8828 | 岐阜県                          | 岐阜県岐阜市若宮町12-9      | 08086364089 | 0582623348 |   |
| 8  | 6  | 田中  | 昇   | 様  | さくら   | 様  | 060-0042 | 北海道                          | 北海道札幌市中央区大通西33-56  | 08048925360 | 0112311858 |   |
| 9  | 7  | 中山  | 和美  | 様  | 武     | 様  | 780-0870 | 高知県                          | 高知県高知市本町12-10      | 09041474643 | 0888558794 |   |
| 10 | 8  | 山田  | 一郎  | 様  | しおり   | 様  | 141-0032 | 東京都                          | 東京都品川区大崎3-1        | 08072833680 | 0354358061 |   |
| 11 | 9  | 渡辺  | 清   | 様  | 敦子    | 様  | 220-0012 | 12 神奈川県 神奈川県横浜市西区みなとみらい2-1-1 |                    | 08055954082 | 0453112133 |   |
| 12 | 10 | 山野  | 奈保子 | 様  | 次郎    | 様  | 379-2112 | 群馬県                          | 前橋市新井町4-9          | 09011234059 | 0271200463 |   |

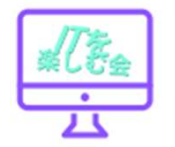

### <u>住所録のパネル(ユーザーフォーム)</u>

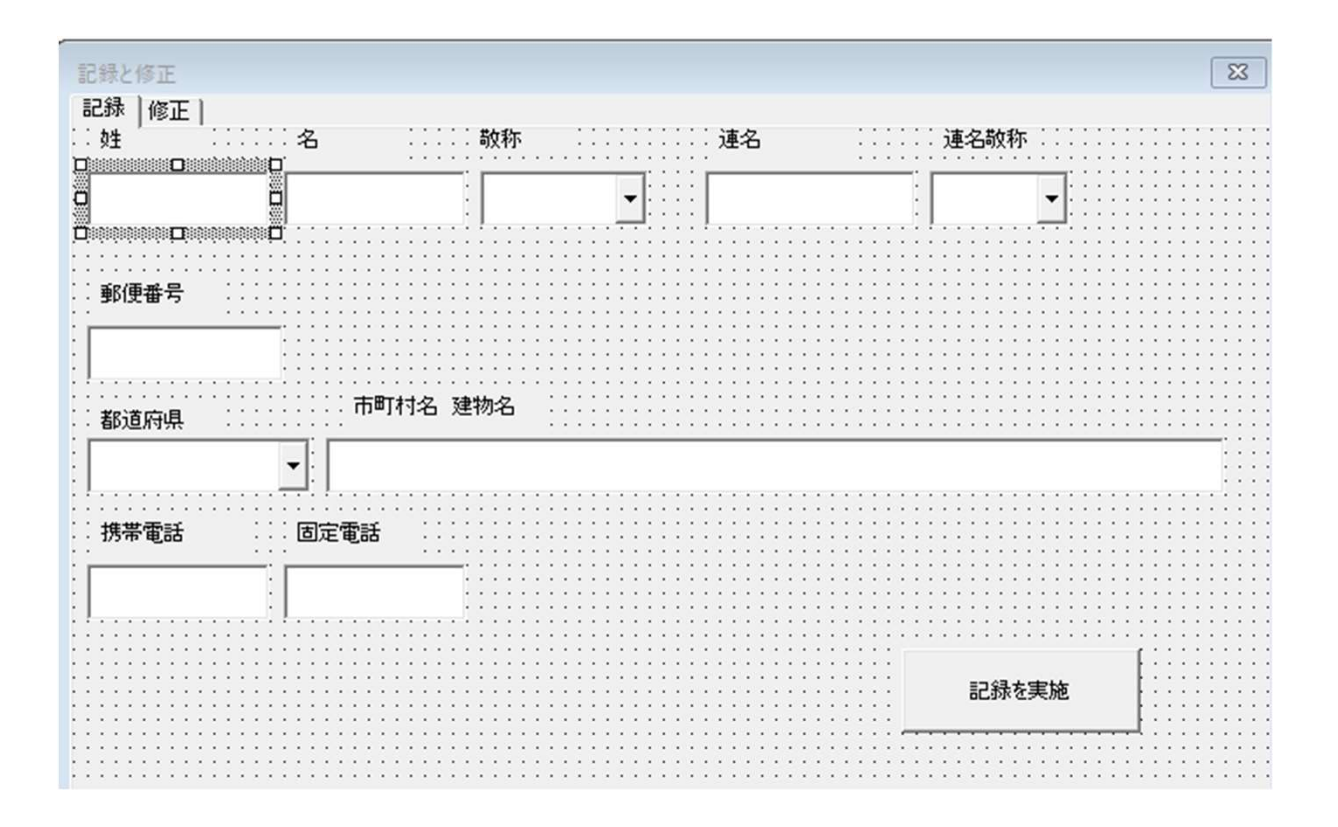

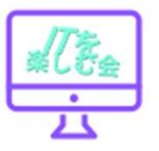

#### 各項目を入力し、「記録を実施」ボタンを押せばシート1の最 後尾に1行追加される。

### コンボボックスの都道府県リスト (Sheet2)

|                                  |                                   |          | 市 | 町村名 🤉                                  |         |                 |              |           |        |           |             |      |               |           |     |
|----------------------------------|-----------------------------------|----------|---|----------------------------------------|---------|-----------------|--------------|-----------|--------|-----------|-------------|------|---------------|-----------|-----|
| Î∏ l <sup>0</sup> ∓∢ - todoubu01 |                                   | 口都通行中    |   |                                        |         |                 |              |           |        |           |             |      |               | 住         | 所録. |
|                                  | ×                                 | <u> </u> |   |                                        | יד      | イル ホーム          | 挿入           | ページ レイアウト | 数式     | データ       | 校閲          | 表示   | 開発            | ヘルプ       | Q   |
| todouhu01 ComboB                 | ox 🗸                              |          |   |                                        |         | A               |              |           |        |           |             |      | -             |           | 1   |
| 全体 項目別                           |                                   | 防帯電話     |   | 5                                      |         |                 |              | の記録       | 5 8    |           | -11         |      | こ プロパ         | ティ<br>- + |     |
| BorderColor                      | AH80000006&                       |          | : |                                        | Vis     | ual Basic マクロ   | 日和           | 参照で記録     | アド Exc | el COM    | 挿入          | デザイン | 013-10        | 0表示       | y   |
| BorderStyle                      | 0 - fmBorderStyleNone             |          |   |                                        |         |                 | 1 マクロ        | のセキュリティ   | イン アド・ | (ン アドイン   | *           | モード  | <b>ヨ</b> ダイアロ | コグの実行     |     |
| BoundColumn                      | 1                                 |          |   |                                        |         |                 | 3-6          |           | アドイ    | $\sim$    |             | נר   | トロール          |           |     |
| ColumnCount                      | 1                                 |          |   |                                        |         | 1.22            | - 1          |           | ~ 1    |           |             |      | 10 //         |           |     |
| ColumnHeads                      | False                             |          |   |                                        |         | 5.6.            | Ŧ            |           |        |           |             |      |               |           |     |
| ColumnWidths                     | 1                                 |          |   |                                        |         |                 |              |           |        |           |             |      |               |           |     |
| ControlSource                    |                                   |          |   |                                        | 111     | 1 -             | : ×          | 1 fr      |        |           |             |      |               |           |     |
| ControlTipText                   |                                   |          |   |                                        | 11.     | 1               | •            | · / /~    |        |           |             |      |               |           |     |
| DragBehavior                     | 0 - fmDragBehaviorDisabled        |          |   | ininininininininininininininininininin |         |                 | D            | 0         | D      |           |             | -    | 0             | 16        | 4   |
| DropButtonStyle                  | 1 - fmDropButtonStyleArrow        |          |   |                                        | 1       | A               | В            | C         | U      | E         |             | F    | G             |           | п   |
| Enabled                          | True                              |          |   |                                        | 1       | 北海道             |              |           |        |           |             |      |               |           |     |
| EnterFieldBehavior               | 0 - fmEnterFieldBehaviorSelectAll |          |   |                                        | 2       | 主木旧             |              |           |        |           |             |      |               |           |     |
| Font                             | MS UI Gothic                      |          |   |                                        | 2       | <b></b>         |              |           |        |           |             |      |               |           |     |
| ForeColor                        | &H80000008&                       |          |   |                                        | 3       | 岩手県             |              |           |        |           |             |      |               |           |     |
| Height                           | 24                                |          |   |                                        | 4       | 向北旧             |              |           |        |           |             |      | -             |           |     |
| HelpContextID                    | 0                                 |          |   |                                        | 4       | 呂巩県             |              | _ Shee    | +21A1  | ·A47      |             |      |               |           |     |
| HideSelection                    | True                              |          |   |                                        | 5       | 秋田県             |              | 01100     | 12./11 | • / \   / |             |      |               |           |     |
| IMEMode                          | 0 - fmIMEModeNoControl            |          |   |                                        | 6       |                 |              |           |        |           |             |      |               |           |     |
| Left                             | 6                                 |          |   |                                        | 0       | 山形県             |              |           |        |           |             |      |               | -         |     |
| ListRows                         | 8                                 |          |   |                                        | 7       | 福島県             |              | シー        | ト 2 の  | )A1セ      | ノルカ         | ۱ĠΑ  | 4/            |           |     |
| ListStyle                        | 0 - fmListStylePlain              |          |   |                                        | 0       |                 |              | -         | · _ ·  |           |             |      |               |           |     |
| ListWidth                        | 0 pt                              |          |   |                                        | 0       | 次城県             |              | _ セル      | までを    | :指定       | 0           |      |               |           |     |
| Locked                           | False                             |          |   |                                        | 9       | 栃木県             |              |           | + $1$  |           | л<br>П<br>Т | _    |               |           |     |
| MatchEntry                       | 1 - fmMatchEntryComplete          |          |   |                                        | 10      | ¥¥ 臣 旧          |              | 北海コ       | 亘かり    | ッア・縄      | 県ま          | Ĩ.   |               |           |     |
| MatchRequired                    | False                             |          |   |                                        | 10      | 矸馬県             |              |           |        |           |             | -    |               |           |     |
| MaxLength                        | 0                                 |          |   |                                        | 11      | 埼玉県             |              |           |        |           |             |      |               |           |     |
| MouseIcon                        | (なし)                              |          |   |                                        |         |                 |              |           |        |           |             |      |               |           |     |
| MousePointer                     | 0 - fmMousePointerDefault         |          |   |                                        |         | N 1             | Sheet1       | Sheet2    | Sheet3 | +         |             |      |               |           |     |
| RowSource                        | Sheet2!A1:A47                     |          |   |                                        |         | *** *** ***     | 4+ 70/172 12 | 니구가 拾討하고로 | 57đ    |           |             |      |               |           |     |
| SelectionMargin                  | Irue                              |          |   |                                        | /cc/lig | # 7T. 1 1:::1 \ | V M M        |           | F ( 4  |           |             |      |               |           |     |

Private Sub kiroku\_Click()

Dim saigyo as Integer

saigyo = Range("A1048576").End(xIUp).Row

```
saigyo = saigyo + 1
```

Range("A" & saigyo).Value = saigyo - 2 Range("B" & saigyo).Value = sei01.Value Range("C" & saigyo).Value = mei01.Value Range("D" & saigyo).Value = keishou01.Value Range("E" & saigyo).Value = renmei01.Value Range("F" & saigyo).Value = renkei01.Value Range("G" & saigyo).Value = yubin01.Value Range("H" & saigyo).Value = todouhu01.Value Range("I" & saigyo).Value = siku01.Value Range("J" & saigyo).Value = keitai01.Value Range("K" & saigyo).Value = kotei01.Value

記録ボタンのコード

ダイアログボックスの「記録を実施」の ボタンをダブルクリックすると、 コードボックスが開くので、左記コード を記入する。

VBAを実行し、ダイアログボックスの 内容を記入し「記録を実施」のボタンを クリックすると、住所録シートの 最後尾行の下に1行追加される。

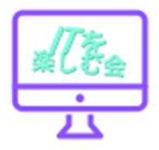

End Sub